# Counting Q1-C Service Manual

**Function Key:** OFF Press and hold the OFF key and the weight window will display "oFF" for 2 seconds then the scale will turn off automatically ON : Press the ON key to turn on the scale. The scale will start self-adjusting sequence then will stabilize in 0 0 ~ 9 : Numeric keys from 0~9 . : Piece weight works as point for cents CE : Clear Entry key: To clear value UNITS : UNITS: To select desired weighing unit ZERO : To reset the weight to 0, but the displayed weight value has to be less than  $\pm 2\%$  of maximum capacity

TARE :

**Tare :** To subtract the container weight. Maximum tare = full capacity

Preset Tare : press the [Tare] key when do not place any object onto the pan, Use

 $0\sim 9$  number keys to key-in the desired Preset Tare weight value , press the [Tare] key

to confirm

**Clear Preset Tare :** press the **[**Tare**]** key to clear the Preset Tare when do not place

any object onto the pan

Sample :

Use  $0 \sim 9$  number keys to key in the desired Sample quantity when weight window

displays weight, then press the [sample] key, piece weight window displays pieces,

total count window displays pieces.

- When the weight of the sample is less than 20 times the division, the '-S' indication will shine.
- When the weight of the sample is less than 0.2 times the division, the '-W' indication will shine.

Count :

piece weight setup: When place object onto the pan , use 0~9 number key and decimal

[.] key , input piece weight , then press [count] key , weight window displays total weight , piece weight window display displays piece weight , total count window displays the

#### Count Alarm :

press the **[**Count Alarm**]** key When total count window displays pieces, when the number exceeds this value, piece weight window display displays --qui--, and the buzzer start to alarm ;

**Clear count alarm** : press and hold the 【Count Alarm】 key , clear 【Count Alarm】 when buzzer beeps twice。 For example : weight window displays : 10.000Kg , piece weight displays : 100g , total count window displays : 100 , after press the 【Count Alarm】 key , weighing again , if piece of the total count over 100, the buzzer will alarm。 Set point will auto cancel when turn off the scale.

M+:

total accumulated weight and total count, the max accumulation count can accumulated 99 times.

Accumulation condition can auto setup , See UF-5 function specification

#### MR:

press the MR key can display total accumulation count ,total accumulated weight and total count.

**Clear accumulation :** press and hold the [MR] key until buzzer beeps twice, then clear accumulation

#### **Error Message**

| Weight window will show :    | Err n    | weight unstable           |
|------------------------------|----------|---------------------------|
| Weight window will show :    | hhhhh    | weight overload           |
| Total count window will show | w: hhhhh | pieces over display range |

**Functions Setup** 

Four functions setup sections:

Approval Calibrations and Functions Setup (Lock section) LF – 1,2,3,7

Standard Functions Setup UF – 1 ~ 8

Standard Calibrations ECF – 1 ~ 3

Weighing Units Selection (Not available for only kg unit and only lb unit countries)

| Standard Calibration:                                              |
|--------------------------------------------------------------------|
| Press the Zero key and the $M+$ key to start Standard Calibrations |
| ECF-1 Weight Calibration (Zero and Span)                           |
| ECF-2 Zero Calibration                                             |
| ECF-3 SPAN Calibration                                             |
| $M+$ : Enter (Confirmation) $0 \sim 9$ : Numeric numbers           |
| ZERO : Move to left CE : Clear entry or exit                       |
| TARE : Move to right                                               |

#### Weight window

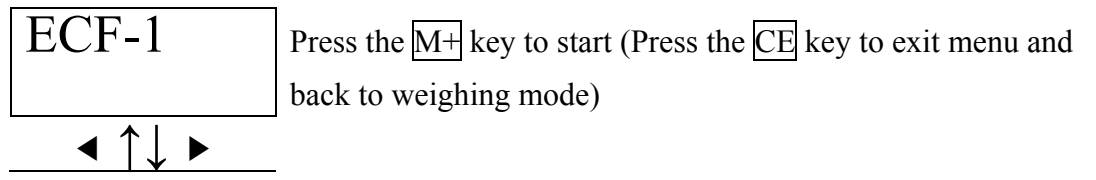

| ECF-2  | Press the $M+$ key to start (Press the $CE$ key to exit menu and |
|--------|------------------------------------------------------------------|
|        | back to weighing mode)                                           |
| ◀ ↑↓ ► |                                                                  |
| ECF-3  | P Press the $M+$ key to start (Press the $CE$ key to exit menu   |
|        | and back to weighing mode)                                       |

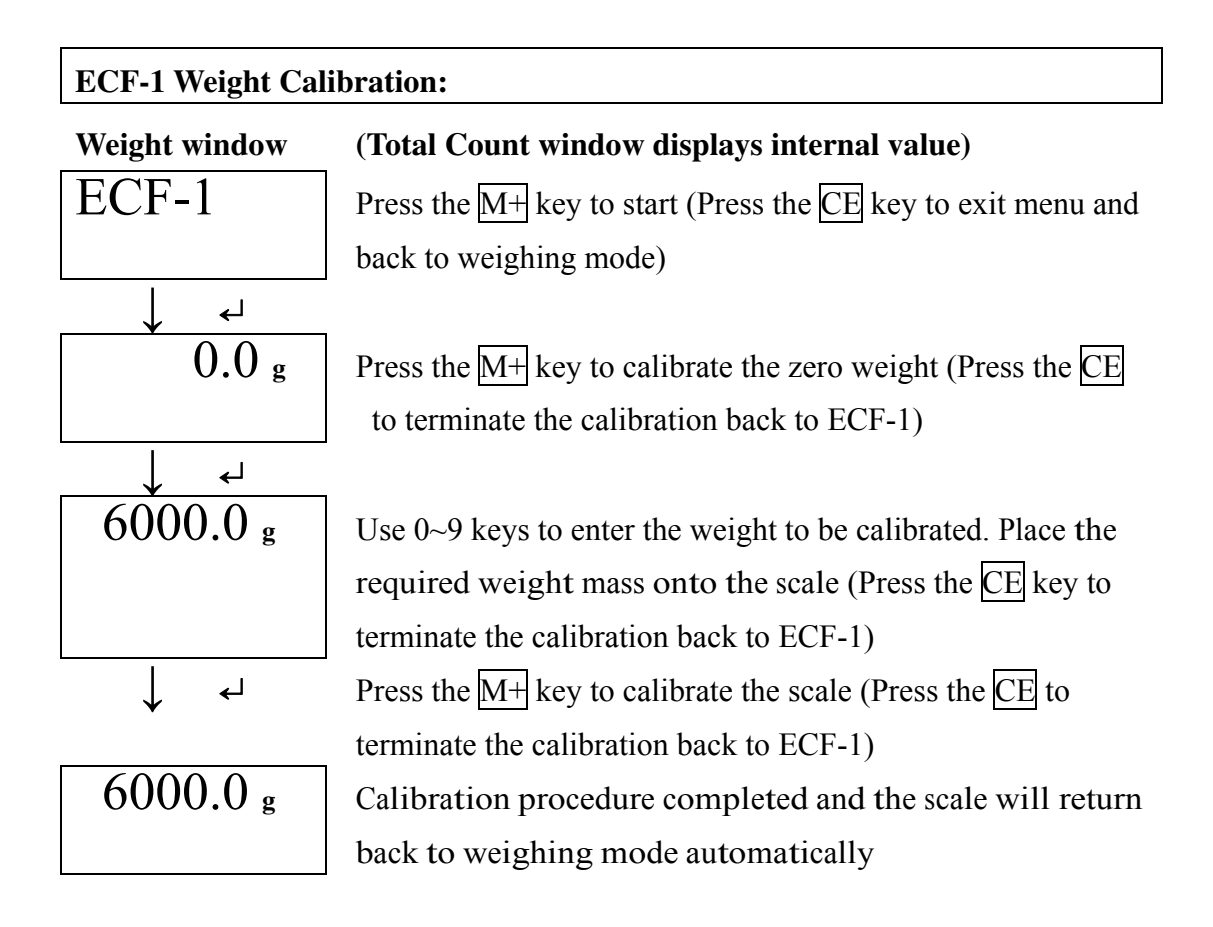

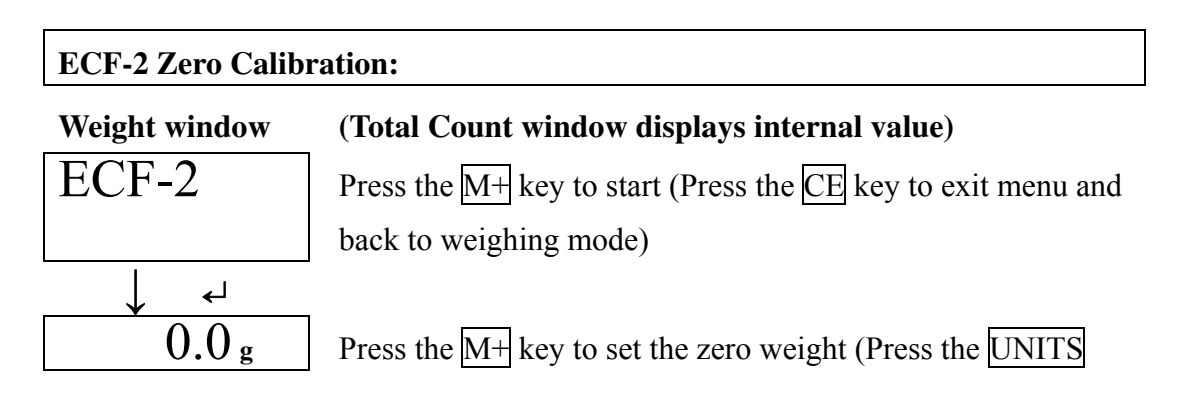

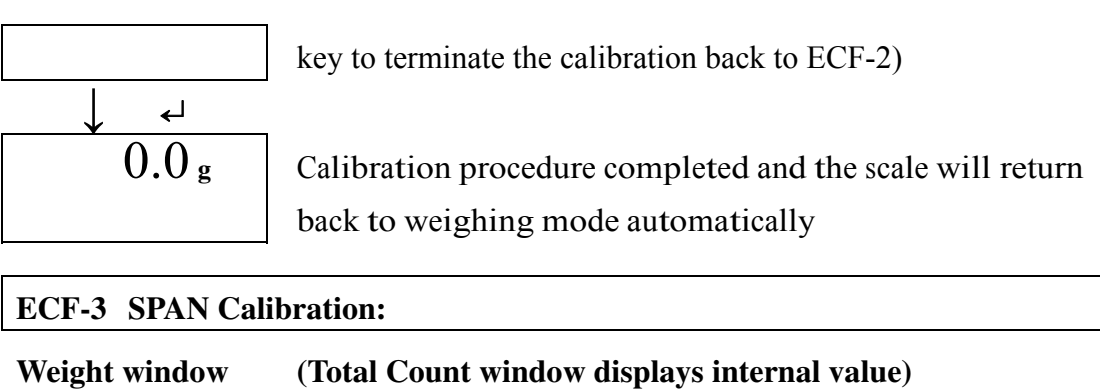

| weight whilew           | (Total Count window displays internal value)                                 |
|-------------------------|------------------------------------------------------------------------------|
| ECF-3                   | Press the $M+$ key to start (Press the CE key to exit menu and               |
|                         | back to weighing mode)                                                       |
| $\downarrow \downarrow$ |                                                                              |
| 6000.0 g                | Use 0~9 keys to enter the weight to be calibrated. Place the                 |
|                         | required weight mass onto the scale (Press the $\overline{\text{CE}}$ key to |
|                         | terminate the calibration back to ECF-3)                                     |
| ↓ ↓                     | Press the $M+$ key to calibrate the scale (Press the $CE$ to                 |
|                         |                                                                              |

|          | terminate the calibration back to ECF-3)                  |
|----------|-----------------------------------------------------------|
| 6000.0 g | Calibration procedure completed and the scale will return |
|          | back to weighing mode automatically                       |

#### Standard Functions Setup:

| Press the | TARE and the $M+$ keys in weighing mode to start Standard Functions |
|-----------|---------------------------------------------------------------------|
| Setup     |                                                                     |
| UF-1      | Internal Value/Display Battery Voltage                              |
| UF-2      | Piece Weight Auto-average                                           |
| UF-3      | Auto Power-off                                                      |
| UF-4      | Backlight                                                           |
| UF-5      | Accumulation                                                        |
| UF-6      | RS232 Output                                                        |
| UF-7      | ADC Update Rate                                                     |
| UF-8      | Display Condition at Zero                                           |
| Key func  | tion:                                                               |
| M+ :      | Enter (Confirmation) $0 \sim 9$ : Numeric numbers                   |
| ZERO      | : Move to left CE : Clear entry or exit                             |
| TARE      | : Move to right                                                     |
| Weight wi | ndow                                                                |

UF-1

Press the M+ key to start (Press the CE key to exit menu and

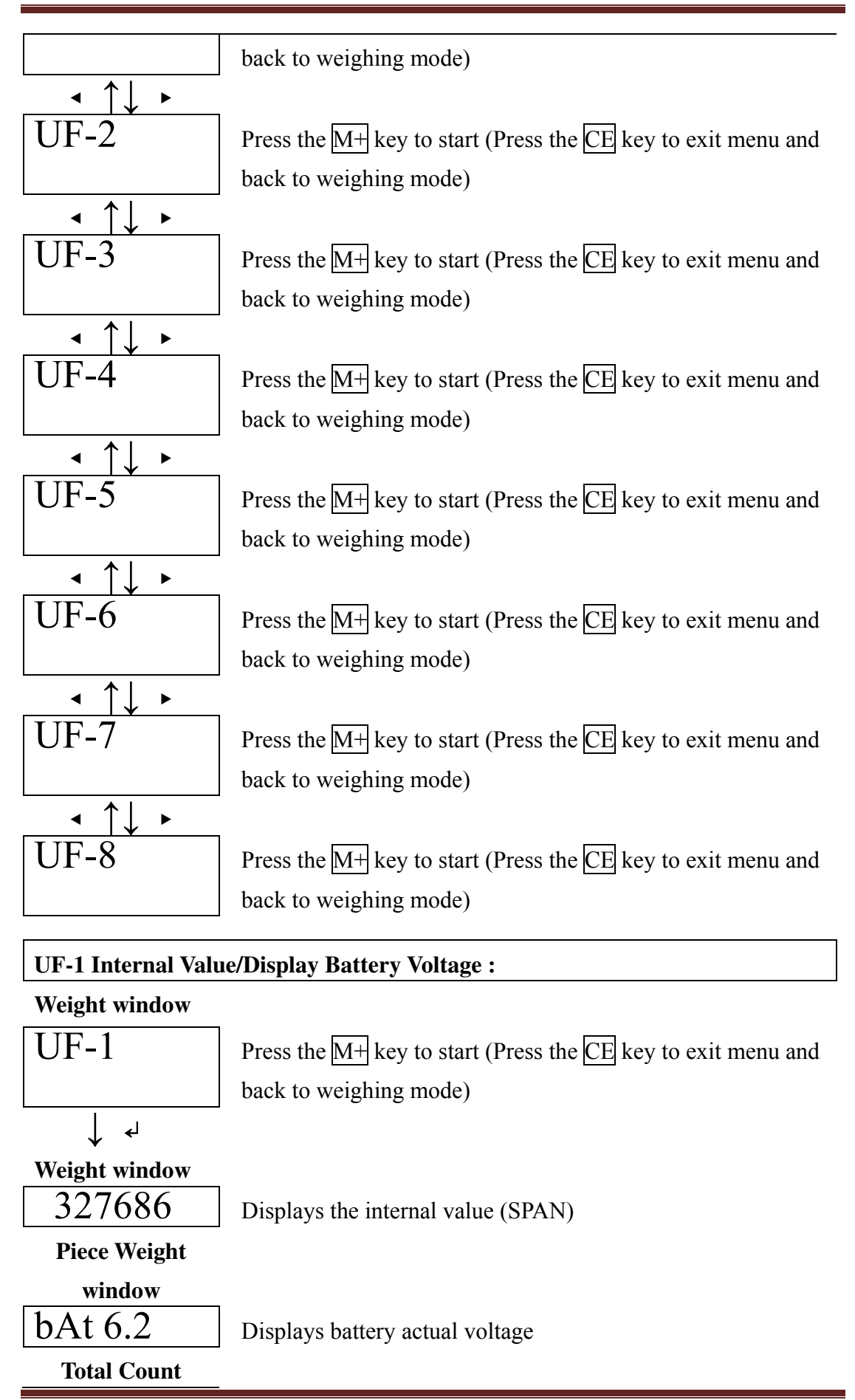

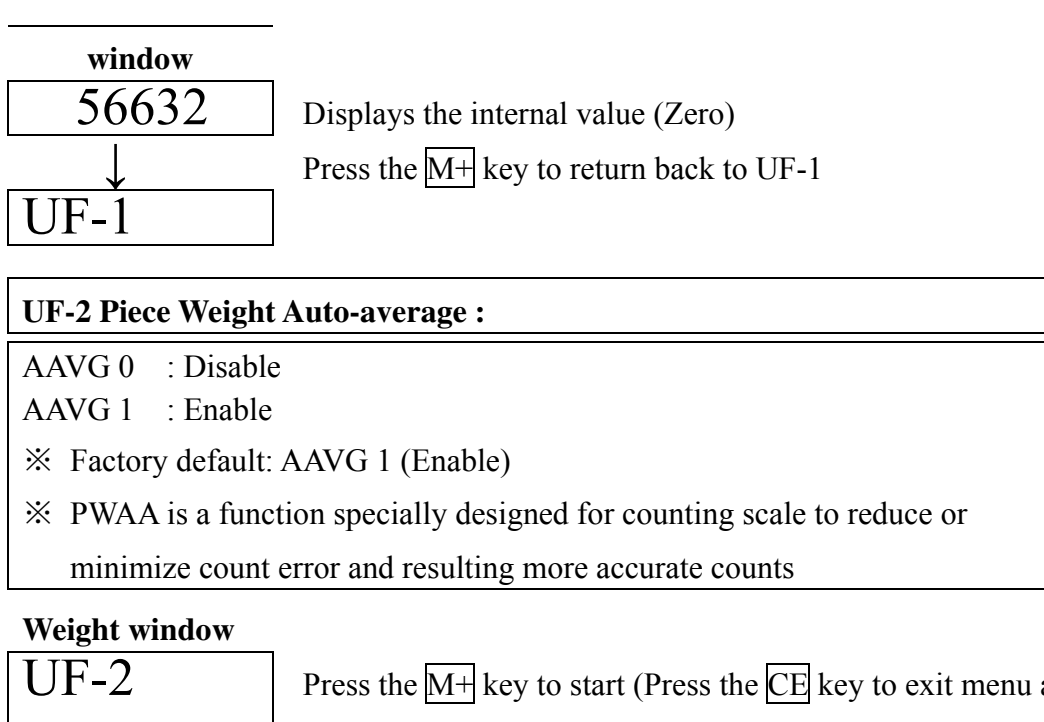

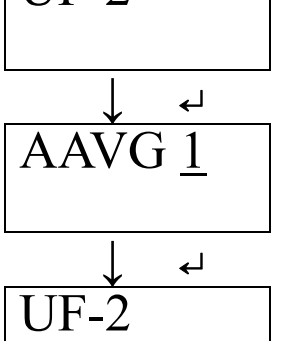

Press the M+ key to start (Press the CE key to exit menu and back to weighing mode)

Use 0 and 1 keys to enable or disable auto-average function. Press the M+ key to confirm

Press the  $\overline{CE}$  key to return back to UF-2

## **UF-3 Auto Power-off :**

AoFF 00 Auto Power-off disable

AoFF 01 The scale turns off automatically in 1 minute when the scale is not in

operation and weight at 0

AoFF 02 The scale turns off automatically in 2 minutes when the scale is not in operation and weight at 0

AoFF 99 The scale turns off automatically in 99 minutes when the scale is not in operation and weight at 0

★ Factory default: AoFF 00 (Auto Power-off disable)

#### Weight window

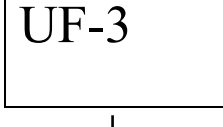

Press the M+ key to start (Press the CE key to exit menu and back to weighing mode)

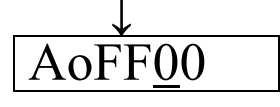

Use 0~9 keys to enter auto power-off time. Press the M+ key

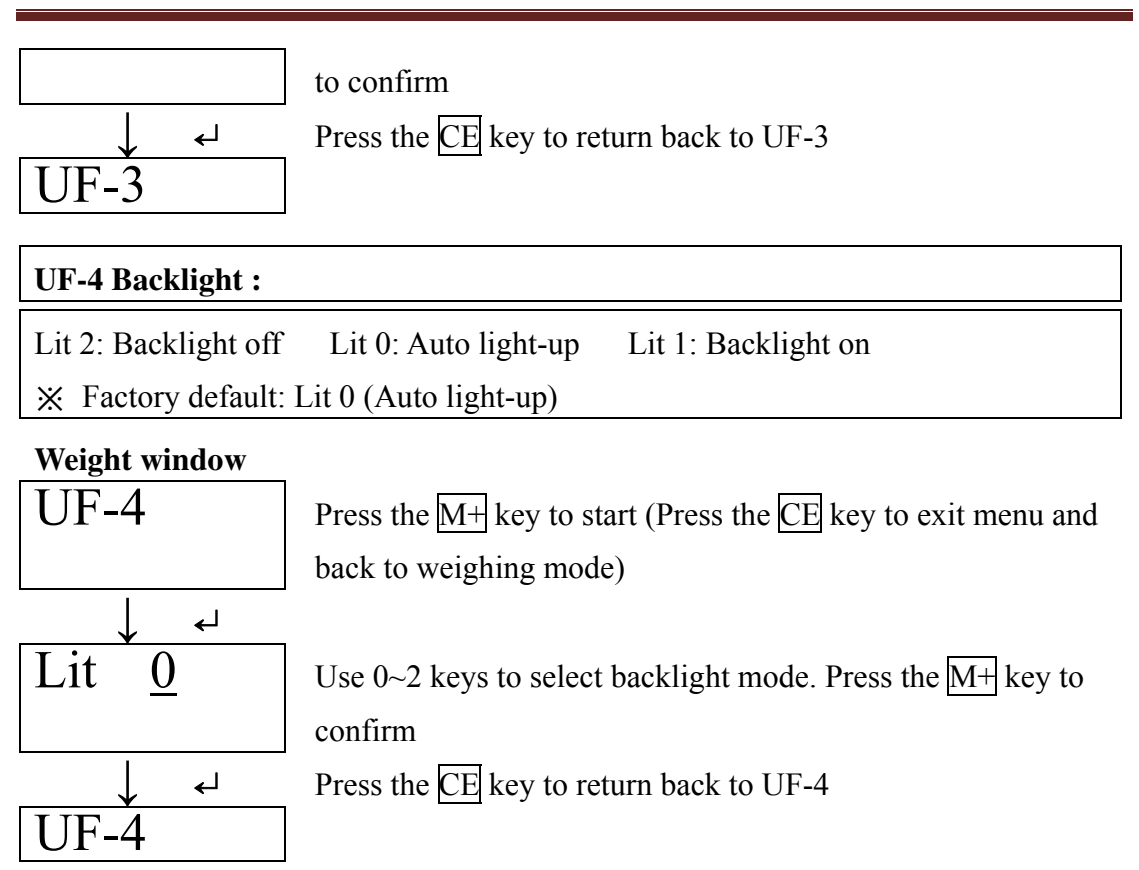

| UF-5 Accu       | mulation :                                                             |
|-----------------|------------------------------------------------------------------------|
| ACCU <u>0</u> 0 |                                                                        |
| AB              |                                                                        |
| A :             | 0 Stable required                                                      |
|                 | 1 Stable not required                                                  |
| B :             | 0 The weight has to return to zero to accept next accumulation         |
|                 | 1 The weight does not have to return to zero to accept next            |
| accumulatio     | on                                                                     |
|                 | 2 No tare weight to accept next accumulation                           |
| ℜ Factory       | default: ACCU00 (Stable required and the weight has to return to zero) |
| Weight wir      | ndow                                                                   |
| UF-5            | Press the $M+$ key to start (Press the $CE$ key to exit menu and       |
|                 | back to weighing mode)                                                 |
| $\downarrow$    |                                                                        |
| ACCU            | 00 Use 0~2 keys to select accumulation conditions. Press the           |

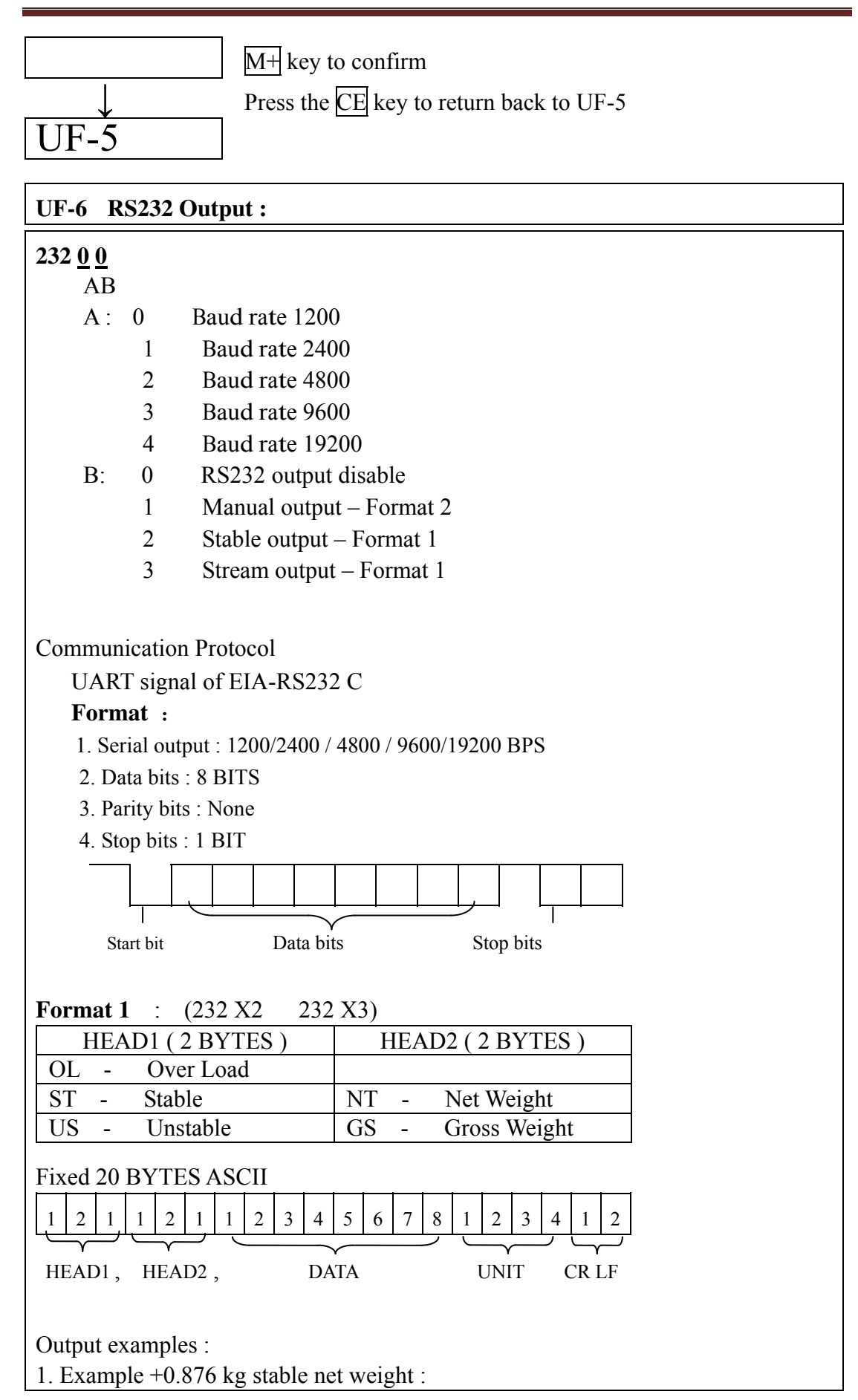

|                                              |                               |               |    |                |      |       |     |       |       |           |     |    |               | 1             | 1   |          | -      |   |               |   |   |   |          |
|----------------------------------------------|-------------------------------|---------------|----|----------------|------|-------|-----|-------|-------|-----------|-----|----|---------------|---------------|-----|----------|--------|---|---------------|---|---|---|----------|
| S                                            | Т                             | ,             | Ν  | Т              | ,    | +     | 0   | 0     | 0     |           | 8   | 7  | 6             |               |     | k        | g 01   | D | 0A            |   |   |   |          |
| 2. Example -1.568 lb unstable gross weight : |                               |               |    |                |      |       |     |       |       |           |     |    |               |               |     |          |        |   |               |   |   |   |          |
| U                                            | S                             | ,             | G  | S              | ,    | -     | 0   | 0     | 1     |           | 5   | 6  | 8             | 1             | b   | 0D       | 0A     |   |               |   |   |   |          |
| I                                            |                               |               |    |                |      |       |     |       |       |           |     |    |               |               |     |          |        |   |               |   |   |   |          |
| Fo                                           | Format $2 + (232 \text{ x1})$ |               |    |                |      |       |     |       |       |           |     |    |               |               |     |          |        |   |               |   |   |   |          |
| Pre                                          | Press $M$ key to output       |               |    |                |      |       |     |       |       |           |     |    |               |               |     |          |        |   |               |   |   |   |          |
| Π                                            | <u>1</u> 00.                  | T             |    | E              |      | /uu   | Jui | ,<br> |       |           |     |    |               |               |     |          |        |   | 1             |   |   |   |          |
| G                                            | ŕ                             | W             |    |                | -    | +     |     |       |       |           | 1   |    | 1             | (             | )   | 0        |        |   | 0             |   |   |   | g        |
| Т                                            | 1                             | W             |    |                | -    | +     |     |       |       |           |     |    | 1             | (             | )   | 0        |        |   | 0             |   |   |   | g        |
| P                                            | ,                             | Т             |    | W              | -    | ┝     | -   |       |       |           |     | _  |               |               |     | 0        |        |   | 0             |   |   |   | g        |
| _                                            |                               | W             |    | ** 7           | -    | ł     |     |       | 1     |           | 1   | (  | $\frac{0}{0}$ | (             | )   | 0        |        |   | 0             |   |   |   | g        |
| A                                            |                               | <u>Р</u><br>т |    | $\frac{W}{V}$  |      |       |     |       | 1     |           | •   |    | 0             | (             | )   | 0        | 0      |   | 0             |   |   |   | g        |
|                                              | 2                             | 1             |    | Y              | -    |       |     |       |       | _         |     |    |               |               |     | 0        | 0      |   | 0             |   | p | c | S        |
|                                              |                               |               |    |                |      |       |     |       |       |           |     |    |               |               |     |          |        |   |               |   |   |   |          |
|                                              |                               |               |    |                |      |       |     |       |       |           |     |    |               |               |     |          |        |   |               |   |   |   |          |
| T                                            |                               | Т             |    | F              |      |       |     |       |       |           |     |    |               |               |     |          | 1      |   | 2             |   |   |   |          |
| G                                            | ì                             | W             |    | L              | -    | +     |     |       |       |           | 1   |    | 1             | (             | )   | 0        |        |   | $\frac{2}{0}$ |   |   |   | g        |
| T                                            | 1                             | W             |    |                | -    | +     |     |       |       |           | -   |    | -             |               | ,   | 0        |        |   | 0             |   |   |   | g        |
| Р                                            | )                             | Т             | ,  | W              | -    | ┝     |     |       |       |           |     |    | 1             | (             | )   | 0        |        |   | 0             |   |   |   | g        |
| N                                            | I                             | W             |    |                | -    | +     |     |       |       |           | 1   | 1  | 0             | (             | )   | 0        |        |   | 0             |   |   |   | g        |
| A                                            |                               | <u>P</u>      |    | W              |      |       |     |       | 1     |           |     |    | 0             | (             | )   | 0        | 0      |   | 0             |   |   |   | g        |
| L C                                          | 2                             | I             |    | Y              |      |       |     |       |       |           |     |    |               |               |     | 0        | 0      |   | 0             |   | p | c | S        |
|                                              |                               |               |    |                |      |       |     |       |       |           |     |    |               |               |     |          |        |   |               |   |   |   |          |
|                                              |                               |               |    |                |      |       | -   |       |       |           |     |    |               |               |     |          |        |   |               |   |   |   |          |
| D                                            | ļ                             |               |    | _              |      |       | 1   | 1     |       |           |     |    |               |               |     |          |        |   |               |   |   |   | <u> </u> |
| Pre                                          | SS                            | Mŀ            |    | )r :           | s se | 00    | nds | 5 K6  | ey to | 0 0       | utp | ut |               | -             |     |          | 1      |   |               |   |   | 1 |          |
| =<br>T                                       |                               | =             | =  | =<br>r         | =    | -     | =   |       | =     | -         | =   | =  | -             | =             |     | =        | =      |   | =             | = | = | = | =        |
|                                              | -                             | •             |    | N/             | -    |       |     |       |       | -         |     | 0  |               | Δ             | _   | 0        |        |   | 2             |   |   |   |          |
| T                                            |                               | •             | (  | $\frac{vv}{D}$ | -    |       |     |       |       | -         | 2   |    |               | $\frac{1}{2}$ | _   | 0        | ·<br>0 |   | 0             |   | n | c | s<br>S   |
|                                              |                               | •             |    | ×              |      |       |     |       |       |           |     |    |               |               |     | v        |        |   | 5             |   |   | Ť |          |
|                                              |                               |               |    |                |      |       |     |       |       |           |     |    |               |               |     | <u> </u> |        |   |               |   |   |   |          |
|                                              |                               |               |    |                |      |       |     |       |       |           |     |    |               |               |     |          |        |   |               |   |   |   |          |
|                                              | -                             |               |    |                |      |       |     |       | . ~   | ~ ~       |     |    |               |               |     |          |        |   |               |   |   |   |          |
| ×                                            | Fa                            | cto           | ry | def            | taul | lt: 2 | 232 | 23(   | ) (R  | <u>S2</u> | .32 | ou | tpu           | t d           | isa | ble)     |        |   |               |   |   |   |          |

#### Weight window

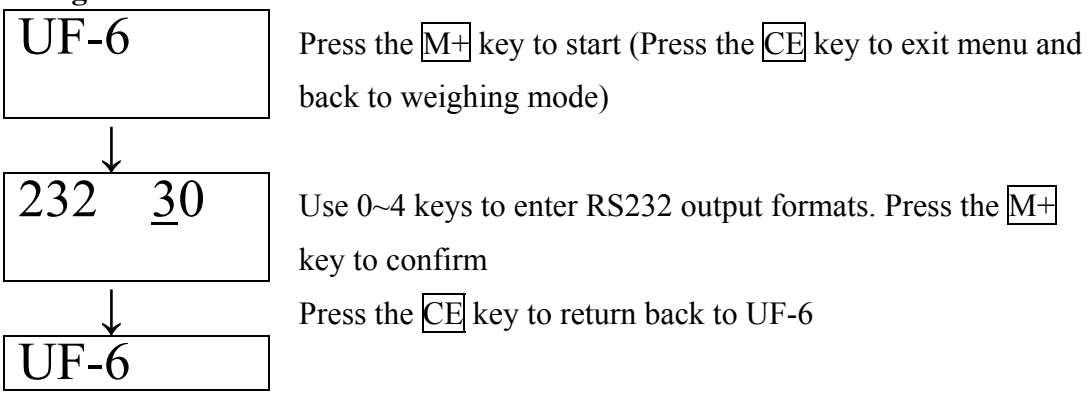

## **UF-7** ADC Update Rate :

| SPEEd | 0 | Low speed 7.5 hz     |
|-------|---|----------------------|
| SPEEd | 1 | Standard speed 15 hz |
| SPEEd | 2 | High speed 30 hz     |

★ Factory default: SPEEd 0 (Low speed 7.5hz)

## Weight window

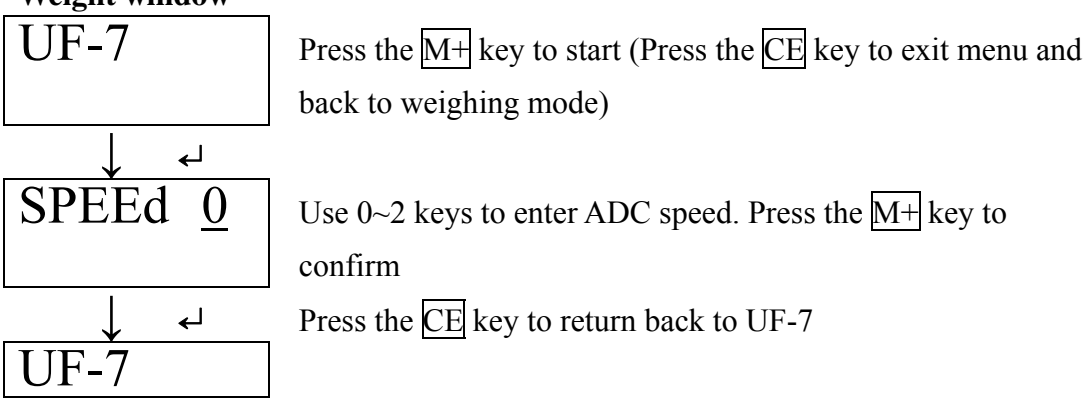

## UF-8 Display Condition at Zero :

- ZP 0 Off
- ZP 1 One division not to display at zero
- ZP2Two division not to display at zero
- ZP 3 Three division not to display at zero
- ZP4Four division not to display at zero
- ZP 5 Five division not to display at zero
- X Factory default: ZP 1 (One division not to display at zero)

## Weight window

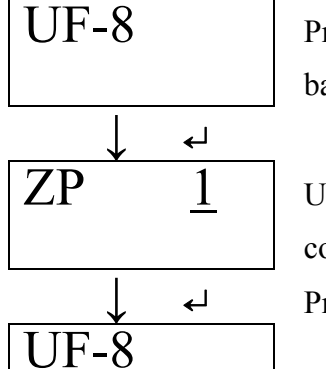

Press the M+ key to start (Press the CE key to exit menu and back to weighing mode)

Use  $0 \sim 5$  keys to enter condition at zero. Press the M+ key to confirm

Press the CE key to return back to UF-8

## Approval Calibrations and Functions Setup (Lock section) :

Turn on the scale and press and hold ZERO key, release both keys after

countdown sequence is completed

LF 1 Weight Calibration

| LF 2   | Spec Calibration                     |                           |
|--------|--------------------------------------|---------------------------|
| LF 3   | Reserve                              |                           |
| LF 6   | Approval Conformity                  |                           |
| LF 7   | G Value                              |                           |
| X CA   | AL switch has to be ON               |                           |
| 💥 Pass | ssword required when CAL switch is O | FF                        |
|        |                                      |                           |
| Key fi | function:                            |                           |
| M+     | : Enter (Confirmation) $0 \sim$      | 9 : Numeric numbers       |
| ZERO   | O : Move to left C                   | E : Clear entry or exit   |
| TARE   | E : Move to right                    | NITS : Change calibration |
|        |                                      | weighing units            |
|        |                                      |                           |

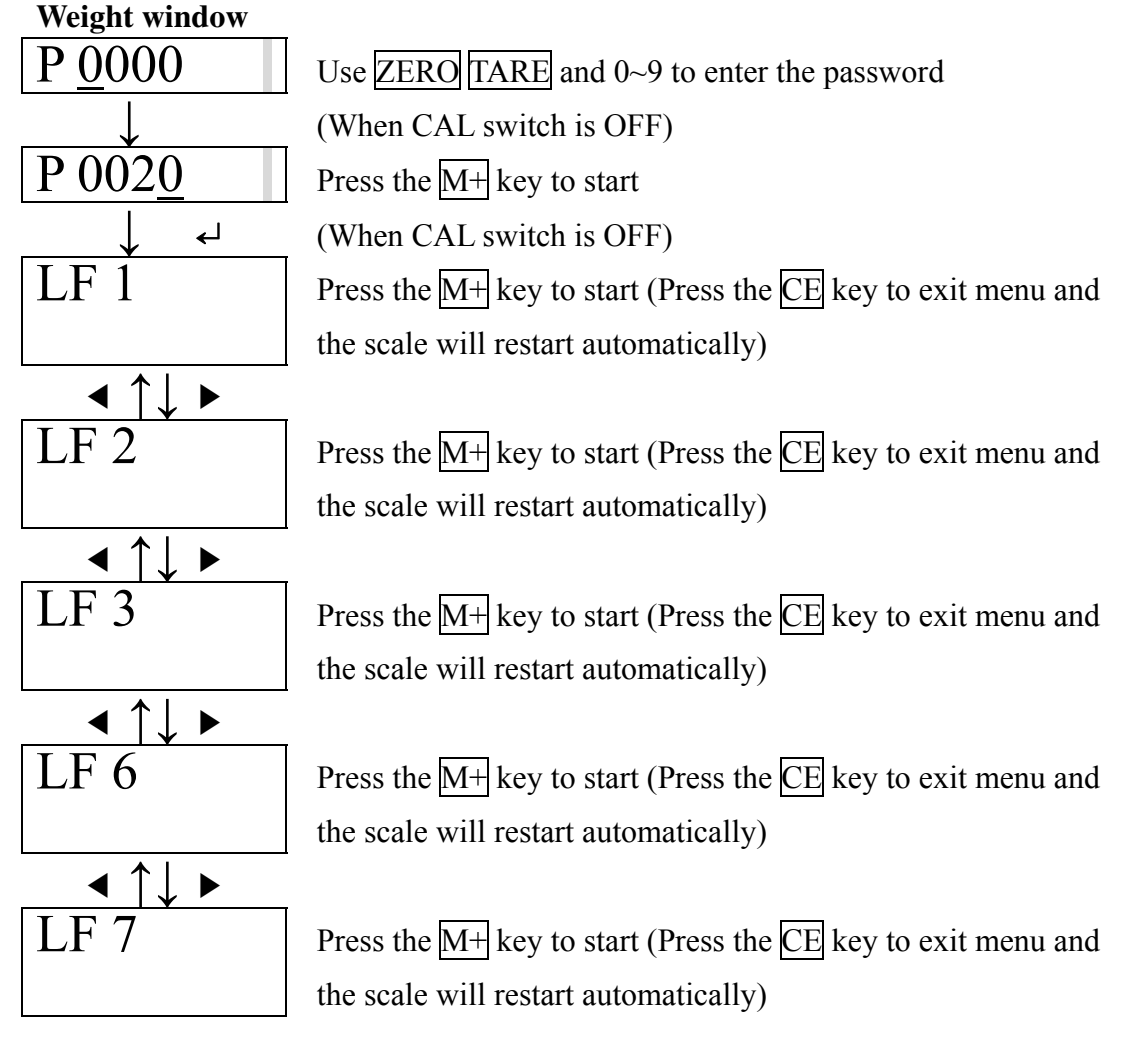

#### LF 1 Weight Calibration :

Calibration can be done with any weight, but the weight should not be less than 1/100 of the max. capacity and not to exceed the max. capacity

X The scale will display the last saved setup. If LF 2 spec calibration has been reset, max. calibration capacity will be displayed

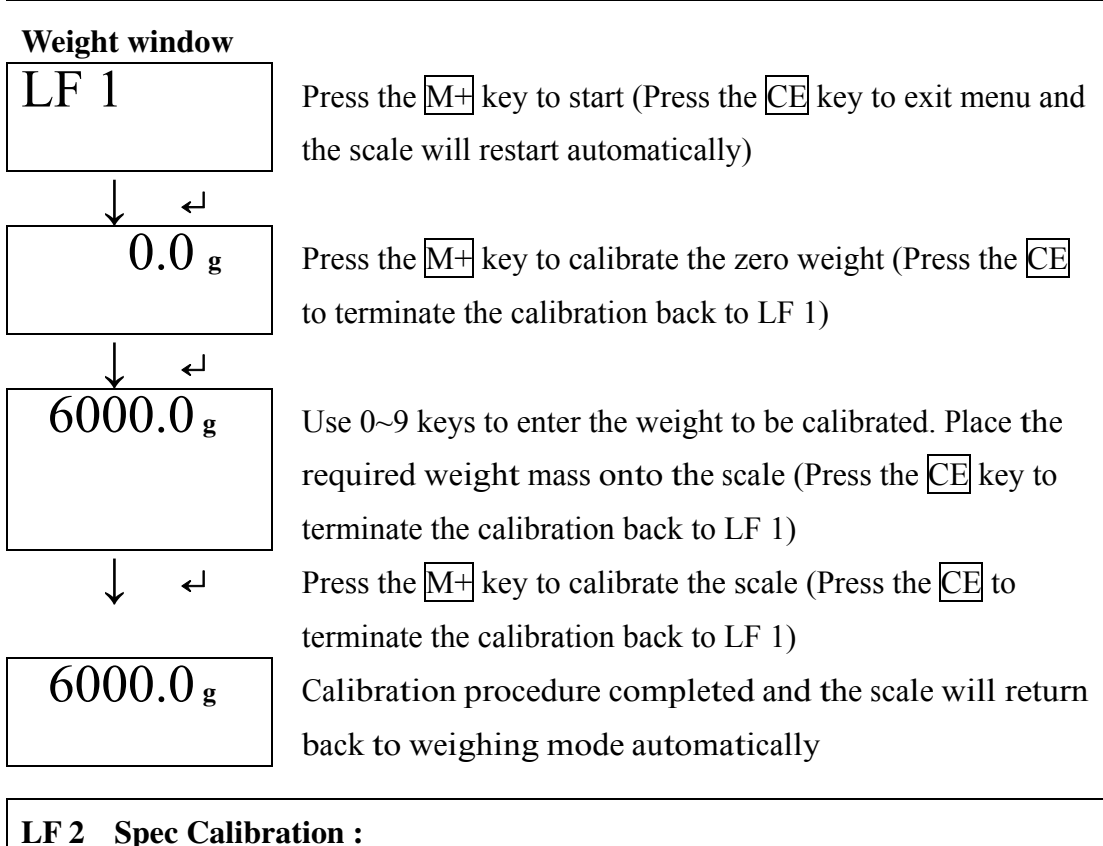

### LF 2

## Weight window

000000 kg Enter the maximum capacity. Use the UNITS key to select

calibration weighing unit. Available units are kg, g

#### **Piece Weight**

#### window

dp0 kg Enter the position of the decimal point. Use the UNITS key to select calibration weighing unit as needed. The position of the decimal point can be from 0 to 4

**Total Count** 

## window

Enter division 1,2 or 5

- \* The UNITS key can be used to select calibration weighing unit when the cursor is at weight window
- \* The UNITS key can be used to select calibration weighing unit when the cursor is at piece weight or total count windows
- X If Spec Calibration has been done previously, all previous input data will be

| displayed                 |                                                                           |
|---------------------------|---------------------------------------------------------------------------|
| X Proceed with W          | Yeight Calibration after LF         2 Spec Calibration                    |
| Weight window             |                                                                           |
| LF 2                      | Press the $M+$ key to start (Press the CE key to exit menu and            |
|                           | the scale will restart automatically)                                     |
| $\downarrow$ $\downarrow$ |                                                                           |
| Weight window             |                                                                           |
| <u>0</u> 60000 g          | Use ZERO TARE and 0~9 keys to enter the maximum                           |
|                           | capacity of the scale                                                     |
| Piece Weight              | Use the UNITS key to select calibration weighing unit (Press              |
| window                    | the $\overline{\text{CE}}$ key to terminate the calibration back to LF 2) |
| dp <u>1</u>               | Use 0~4 keys to enter the position of the decimal point                   |
| <b>Total Count</b>        | Use the UNITS key to select calibration weighing unit (Press              |
| window                    | the $\overline{\text{CE}}$ key to terminate the calibration back to LF 2) |
| div <u>2</u>              | Use 1,2,5 keys to enter division 1,2 or 5                                 |
| $\downarrow$ $\downarrow$ | Press the $M+$ key to confirm setup                                       |
| Weight window             |                                                                           |
| LF 2                      | Use ZERO TARE and M+ keys to select other calibrations                    |
|                           | (Press the $\overline{CE}$ key to exit menu and the scale will restart    |
|                           | automatically)                                                            |

## LF 6 Approval Conformity:

nonE Non-approval version; Single interval;Initial Zero not restricted, Standard calibration allowed

oiML EC approval;Dual-range; Initial Zero FULL SCALE ±10%, Manual Zero FULL SCALE ±2%, No standard calibration allowed

✗ Factory default: nonE

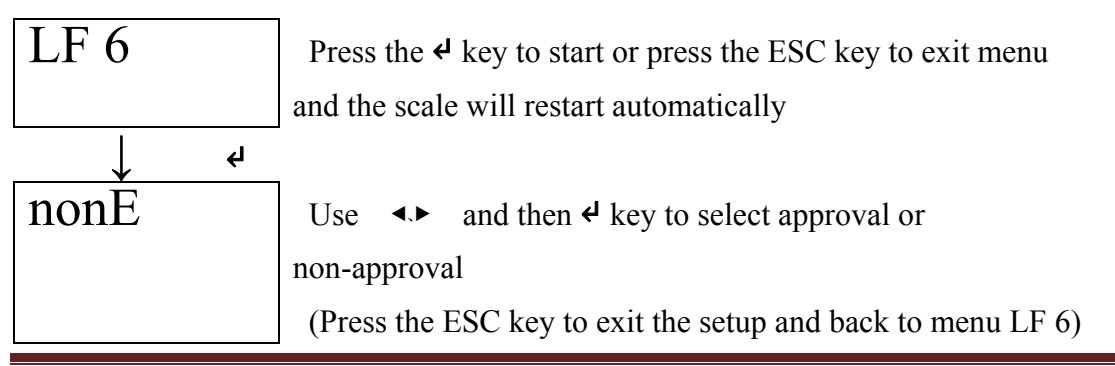

|    | $\downarrow$ | ¢ |
|----|--------------|---|
| LF | 6            |   |
|    |              |   |
|    |              |   |

Use **▲** and then **4** key to continue with other setups or press the ESC key to exit menu and the scale will restart automatically

## LF7 G Value :

Sender G value: Set it before Weight Calibration
Recipient G value: Set it after Weight Calibration
The G value will be denied when the value is greater than 9.83217 (Polar G value)
or less than 9.78031 (Equator G value)
※ Factory default: 9.79423

### Weight window

![](_page_15_Figure_6.jpeg)